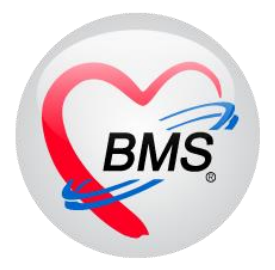

# คู่มือการใช้งาน โปรแกรม HOSxP XE

ระบบงานบัญชี 2

โรงพยาบาลพุนพิน

จังหวัดสุราษฎร์ธานี

บริษัท บางกอก เมดิคอล ซอฟต์แวร์ จำกัด

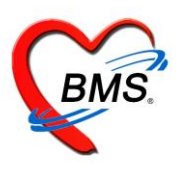

## คู่มือการใช้งานส่งเสริมสุขภาพ บัญชี2 การหญิงตั้งครรภ์และหญิงหลังคลอด 6 สัปดาห์

เมนูที่ใช้ PCU >> Account2

| GMS          | •            |              |                |              |              | BMS-H          | HOSxP XE 4   | .0 : 4.61. | .12.5 DB : ro | oot@127.0   |
|--------------|--------------|--------------|----------------|--------------|--------------|----------------|--------------|------------|---------------|-------------|
| 💉 Ap         | plication OF | D Registry   | Refer Registry | โภชนาการ     | PCU Psychia  | atric Physic I | Registry IPD | Registry   | Nurse Docto   | or Dental B |
|              |              | Ø            | 2              | <b>P</b>     | 27           |                |              | 1          |               |             |
| Account<br>1 | Account<br>2 | Account<br>3 | Account<br>4   | Account<br>5 | Account<br>6 | Account<br>7   | Account<br>8 | Screen     | Service<br>*  | COCR9       |
| Account 1    | Account 2    | Account 3    | Account 4      | Account 5    | Account 6    | Account 7      | Account 8    | Screen     | Doctor        | COCR9       |

#### การลงทะเบียนหญิงตั้งครรภ์ .

### 1.คลิกที่ปุ่มลงทะเบียนใหม

| ระบบ   | ระบบงานบัญชี 2 (หญิงดั้งครรภ์และหญิงหลังคลอด 6 สัปดาห์) |                |             |         |       |          |            |           |           |            |  |  |  |
|--------|---------------------------------------------------------|----------------|-------------|---------|-------|----------|------------|-----------|-----------|------------|--|--|--|
| ข้อมูล | ลงทะเบียนใหม่<br>องทะเบียนใหม่                          | <b>D</b> ต้นหา | 🔲 แสดงทุกคน |         | ประ   | :เภทข้อม | ล ทั้งหมด  |           |           |            |  |  |  |
|        |                                                         |                |             |         | C al  |          |            | 550       |           |            |  |  |  |
| ลาตบ   | Person ID CID                                           | HN             | เลขท ANC    | Servici | ครรภท | Risk     | LMP        | EDC       | วนคลอด    | อายุครรภ 7 |  |  |  |
| 1      | 46 0102402422001                                        | 0071014        |             | 0       | 1     |          |            | 7/10/2443 | 17/3/2561 | 6168       |  |  |  |
| 2      | 196 0                                                   | 0271094        |             | 0       | 1     |          |            | 7/10/2443 | 18/3/2561 | 6168       |  |  |  |
| 3      | 283 1                                                   | 0298601        |             | 0       | 2     |          | 17/12/2560 | 24/9/2561 |           | 156        |  |  |  |
| 4      | 310 0                                                   | 0298603        |             | 0       | 3     |          | 15/12/2560 | 22/9/2561 |           | 156        |  |  |  |
| 5      | 352 0                                                   | 0208336        |             | 1       | 1     |          | 2/9/2560   | 9/6/2561  |           | 171        |  |  |  |
| 6      | 358 0                                                   | 0243672        |             | 0       | 2     |          | 30/11/2560 | 6/9/2561  |           | 158        |  |  |  |
| 7      | 405 1                                                   | 0017192        |             | 1       | 1     |          | 21/6/2560  | 28/3/2561 |           | 181        |  |  |  |
| 8      | 364 0                                                   | 0293727        |             | 0       | 1     |          | 13/5/2560  | 20/2/2561 |           | 187        |  |  |  |
| 9      | 261 0                                                   | 0107508        |             | 0       | 1     |          | 3/6/2560   | 10/3/2561 | 20/3/2561 | 41         |  |  |  |
| 10     | 373 0                                                   | 0295704        |             | 0       | 1     |          | 16/10/2560 | 23/7/2561 |           | 165        |  |  |  |
| 11     | 411 1                                                   | 00.16.45.5     |             | 0       | 1     |          | 25/12/2560 | 2/10/2561 |           | 155        |  |  |  |
| 12     | 361 0                                                   | 0298608        |             | 0       | 5     |          | 26/8/2560  | 2/6/2561  |           | 172        |  |  |  |
| 13     | 462 0                                                   | 0290633        |             | 0       | 1     |          | 26/6/2560  | 2/4/2561  |           | 181        |  |  |  |
| 14     | 279 0                                                   | 0298600        |             | 0       | 2     |          | 26/6/2560  | 2/4/2561  | 19/3/2561 | 38         |  |  |  |
| 15     | 540 20200002.02.                                        | 0101001        |             | 1       | 1     |          | 13/12/2560 | 20/9/2561 |           | 156        |  |  |  |

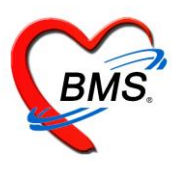

### 2.แสดงหน้าจอข้อมูลการฝากครรภ์/คลอดบุตร/เยี่ยมหลังคลอด ที่แถบฝากครรภ์

### 2.1 แถบการฝากครรภ์

| HOSxPPCUAcc        | count2EntryForm – 🗖                                                                                                    | x |
|--------------------|----------------------------------------------------------------------------------------------------|---|
| ข้อมูลการฝาก       | ครรภ์ / คลอดบุตร / เยี่ยมหลังคลอด 🖸 จำหน่าย 🖸 Log                                                                                                    |   |
| ข้อมูลบุคคล        | 3/1                                                                                                    |   |
| ดำนำหน้า MISS      | S 🗸 ชื่อ THET THET MOE @ MO นามสกุล MYANMAR อายุ 33 ปี 7 เดือน 0 วัน                                                                                                    |   |
| เพศ หญิง           | - เลขที่ประ. 0107405497542 วันเกิด 16/5/2530 - หมู่เลือด - RH -                                                                                                    |   |
| บ้านเลขที่ การ     | รฝากครรภ์ หมู่ที่ 0 ชื่อหมู่บ้าน นอกเขต                                                                                                    |   |
| ที่อยู่            | เสียชีวิต ข้อมูลบุตคล                                                                                                    |   |
| - angelangera      | Kurren har na f                                                                                                    |   |
| การผสทรรม          |                                                                                                    |   |
| สรปผล Lab          | วนทลงทะเมชนมากครรภ 19/3/2561 🗣 ผูรบมากครรภ รุงภกค เทชนครบ,นาง - 🌄 คน เลขทมากครรภ ยอกเหม ครรภท 1 🦕                                                                                                    |   |
| ตรวจก่อนคลอด       | สถานะปัจจุบัน ธงนมศิลอด • LMP 2/9/2560 • Lac. EDC 9/6/2561 •                                                                                                    |   |
| การคลอต            | พบแพทยครงแรก 19/3/2561 - วนทลาหนาย - เมตรง เพรง เมตรง เมตร |   |
| ครวจหลังกลอด       | การเจาะเลือด ผล Ultrasound                                                                                                    |   |
| ผลการทรวจ          | การจาะเลือด                                                                                                    |   |
| การฝากครรภ์ที่อื่น | อายุตรรภ์ตอนเจาะเลือด 0 🛟 สัปดาห์ วันที่ตัดกรอง 🗸 วันที่ยืนยันผล 🗸 วันที่วินิจฉัยทารก 🗸                                                                                                    |   |
| Vaccine ที่อื่น    | 🔲 ทารกในครรภ์เป็นโรค Thalassemia วันที่แพทย์ทำให้สิ้นสุดการทั้งครรภ์ 🗸 VC Result 🗸                                                                                                    |   |
|                    |                                                                                                    |   |
|                    | ารระบา                                                                                                    |   |
|                    | ผลการทรวจ - ผล OF - DCIP - ประเภทความเสี่ยง -                                                                                                    |   |
|                    | Hb Typing - Alpha 1                                                                                                    |   |
|                    |                                                                                                    |   |
|                    | สามี                                                                                                    |   |
|                    | ผลการทรวจ → ผล OF → DCIP → ประเภทความเสี่ยง →                                                                                                    |   |
| 🛛 🔂 ລນ             | 🗌 จำหน่ายผู้ป่วยออก 🔲 บังคับส่งข้อมูล (Prenatal) วันที่ 💦 🗸 🔲 บังคับส่งข้อมูล (Labor) วันที่ 💦 🚺 ปัต                                                                                                    |   |
| C ND               |                                                                                                    |   |

ในแถบ "**การฝากครรภ์**"ให้กรอกข้อมูลในช่องต่างๆดังนี้

- วันที่ลงทะเบียนฝากครรภ์ ผู้รับฝากครรภ์
- ตรง <u>เลขที่ฝากครรภ์</u> ให้กด <u>ออกใหม่</u>
- ใส่ <u>ครรภ์ที่</u>
- ในการฝากครรภ์ ให้เลือก <u>สถานะปัจจุบัน</u>เป็น "ยังไม่คลอด"
- หากมีการระบุอายุครรภ์จากการ Ultrasound ให้กด <u>Calc</u>เพื่อระบุอายุครรภ์ แล้วระบบจะทำการ คำนวณ LMP และ EDC มาให้แต่ถ้าไม่ทราบอายุครรภ์ สามารถเลือกวันที่เองได้
- การเจาะเลือด ให้บันทึกผลการตรวจ THALASSAEMIA และอื่นๆ ทั้งของภรรยาและสามี

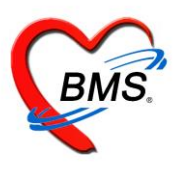

### 2.2 แถบภาวะเสี่ยง

| 😓 HOSxPPCUAccount2EntryForm – 🗖 🗴 |                                                                |                                                                                                    |                  |  |  |  |  |  |  |  |  |  |  |
|-----------------------------------|----------------------------------------------------------------|----------------------------------------------------------------------------------------------------|------------------|--|--|--|--|--|--|--|--|--|--|
| ข้อมูลการฝา                       | เกครรภ์ /                                                      | คลอดบุตร / เยี่ยมหลังคลอด                                                                            | 🕙 ว่าหน่าย 💽 Log |  |  |  |  |  |  |  |  |  |  |
| ข้อมูลบุคคล                       |                                                                | 37                                                                                                   |                  |  |  |  |  |  |  |  |  |  |  |
| คำนำหน้า น.ส                      | ń.                                                             | <ul> <li>ชื่อ มัชฌิมา</li> <li>นามสกุล แมวขาว</li> <li>อายุ 24 ปี 8 เดือน 26 วัน</li> </ul>          |                  |  |  |  |  |  |  |  |  |  |  |
| เพศ หญิ                           | ]ง - เลข                                                       | ที่ประ. 1820500127574 วันเกิด 20/3/2539 - หมู่เลือด - RH -                                           |                  |  |  |  |  |  |  |  |  |  |  |
| บ้านเลขที่ 11                     | 12                                                             |                                                                                                    |                  |  |  |  |  |  |  |  |  |  |  |
| ที่อยู่ <b>ๆ</b> .1               | ที่อยู่ ท.บางนายสี อ.ตะกั่วป่า จ.พังงา - โลียชีวิท ข้อมูลบุคคล |                                                                                                    |                  |  |  |  |  |  |  |  |  |  |  |
| การปากคระภ์ ประวัติอดีต           |                                                                |                                                                                                    |                  |  |  |  |  |  |  |  |  |  |  |
| อาวะเอี่ยง                        | ລຳຕັນ                                                          | รายการความเสี่ยง พบ/มี                                                                               |                  |  |  |  |  |  |  |  |  |  |  |
| allacendo                         | >1                                                             | เดยมีทารกดายในครรภ์ หรือเสียชีวิตแรกเกิด (1 เดือนแรก)                                                |                  |  |  |  |  |  |  |  |  |  |  |
| ลรุบผล Leb                        | 2                                                              | เดยแท้งเอง 3 ครั้ง หรือมากกว่า ติดต่อกัน                                                             |                  |  |  |  |  |  |  |  |  |  |  |
| ตรวจก่อนคลอด<br>                  | 3                                                              | เลยคลอดบุทร น้ำหนักทั่วน้อยกว่า 2,500 กรัม                                                           |                  |  |  |  |  |  |  |  |  |  |  |
| การคลอด                           | 4                                                              | เดยคลอดบุทร น้ำหนักมากกว่า 4,000 กรัม                                                                |                  |  |  |  |  |  |  |  |  |  |  |
| ตรวจหลังคลอด                      | 5                                                              | เคยเข้ารับการรักษาพยาบาลเพราะความตันโลหิตสูงระหว่างตั้งครรภ์หรือครรภ์เป็นพิษ                         |                  |  |  |  |  |  |  |  |  |  |  |
| ผลการทรวจ                         | 6                                                              | เลยผ่าตัดอวัยวะภายในระบบสืบพันธุ์ เช่นผ่าตัดคลอด ผ่าตัดเนื่องอกมตลูก ผ่าตัดปากมตลูก ผูกปากมตลูก รล 🔲 | =                |  |  |  |  |  |  |  |  |  |  |
| การฝากครรภ์ที่อื่น                | ประวัติคร                                                      | รภ์ปัจจุบัน                                                                                          |                  |  |  |  |  |  |  |  |  |  |  |
| Vaccine ที่อื่น                   | ລຳຕັນ                                                          | รายการความเสี่ยง พบ/มี                                                                               |                  |  |  |  |  |  |  |  |  |  |  |
|                                   | > 1                                                            | กรรภันฝด                                                                                             |                  |  |  |  |  |  |  |  |  |  |  |
|                                   | 2                                                              | อายุ < 17 ปี (นับถึง EDC)                                                                            |                  |  |  |  |  |  |  |  |  |  |  |
|                                   | 3                                                              | อายุ> 35 ปี (นับถึง EDC) □                                                                           |                  |  |  |  |  |  |  |  |  |  |  |
|                                   | 4                                                              | Rh Negative                                                                                          |                  |  |  |  |  |  |  |  |  |  |  |
|                                   | 5                                                              | มีเสือตออกทางช่องคลอด                                                                                |                  |  |  |  |  |  |  |  |  |  |  |
|                                   | 6                                                              | มีก้อนในอุ้งเชิงกราน                                                                                 |                  |  |  |  |  |  |  |  |  |  |  |
|                                   | 7                                                              | ความดัน Diastolic≻90 mmHg                                                                            |                  |  |  |  |  |  |  |  |  |  |  |
|                                   | ประวัติทา                                                      | งอายุสาสสม                                                                                           |                  |  |  |  |  |  |  |  |  |  |  |
|                                   | ລຳຕັນ                                                          | รายการความเสี่ยง พบ/มี                                                                               |                  |  |  |  |  |  |  |  |  |  |  |
|                                   | >1                                                             | เบาหวาน                                                                                              | -                |  |  |  |  |  |  |  |  |  |  |

### 2.3 แถบสรุปผล Lab : ใช้สำหรับแสดงผลการ lab ของหญิงตั้งครรภ์เท่านั้น

| ข้อมูลการ        | รฝากคร          | รภ์ /   | คลอด       | บุดร / เยี่ยมหลังคลอด              |         |             |              |           |       |    |          |        |      |   | 🕙 ว่าหน่าย 💽 Log |
|------------------|-----------------|---------|------------|------------------------------------|---------|-------------|--------------|-----------|-------|----|----------|--------|------|---|------------------|
| ข้อมูลบุคคล      |                 |         |            |                                    |         |             |              |           |       |    |          |        | - In | I |                  |
| ดำนำหน้า         | น.ส.            |         | • ชื่อ     | มัชฒิมา                            | นามสกุล | แมวขาว      |              | อายุ      | 24 ปี | 8  | เดือน 28 | อ์ วัน |      |   |                  |
| เพศ              | หญิง 👻          | เลข     | ที่ ปชช.   | 1820500127574                      | วันเกิด | 20/3/25     | 39 🗸         | หมู่เลือด | -     | RH |          | •      |      |   |                  |
| บ้านเลขที่       | 1112            |         | ถนน        |                                    | หมู่ที่ | 0           | ชื่อหมู่บ้าน | นอกเขต    |       |    |          |        |      |   |                  |
| ที่อยู่          | ฑ.บางนาย        | ลี อ.คะ | ກັ່ວປ່າ ຈ. | พังงา 🗸                            |         | 🗋 เสียชีวิต |              | ข้อมูลบุ  | กกล   |    |          |        |      |   |                  |
| การฝากครร        | ต์ ล้า          | ดับ     | รหัส       | ชื่อ Lab                           |         | £           | a Lab        |           |       |    |          |        |      |   |                  |
| ภาวะเลี่ยง       | >1              |         | VDRI       | .1 VDRL ครั้งที่1                  |         |             |              |           |       |    |          |        |      |   |                  |
| สรุปผล Lab       | b 2             |         | VDRL       | .2 VDRLครั้งที่2                   |         |             |              |           |       |    |          |        |      |   |                  |
| ตรวจก่อนตลอ      | ยด <b>1</b>     |         | HIV2       | ⊓เ∨ ตรงท เ<br>HIV ตรั้งที่ 2       |         |             |              |           |       |    |          |        |      |   |                  |
| การคลอด          | 5               |         | OF         | OF                                 |         |             |              |           |       |    |          |        |      |   |                  |
| )<br>ทรวจหลังคลเ | <sub>อต</sub> 6 |         | HCT1       | Hct (ผล) ครั้งที่1                 |         |             |              |           |       |    |          |        |      |   |                  |
| ผลการตรวร        | 7               |         | HB1        | Hep. B ครั้งที่1                   |         |             |              |           |       |    |          |        |      |   |                  |
| การปากตรรก์จั    | ้ 8             |         | DCIP       | DCIP                               |         |             |              |           |       |    |          |        |      |   |                  |
| Veccine          | 9<br>10         | 1       | BLGH       | (P Blood group                     |         |             |              |           |       |    |          |        |      |   |                  |
| Vaccine W        | ອນ 11           | ,       | HCT2       | ⊓ep. ธ พรงพ∠<br>Hct (ยอ) ครั้งที่2 |         |             |              |           |       |    |          |        |      |   |                  |
|                  | 12              | 2       | Rh         | Rh Typing                          |         |             |              |           |       |    |          |        |      |   |                  |
|                  |                 |         |            |                                    |         |             |              |           |       |    |          |        |      |   |                  |

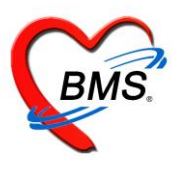

2.4 แถบ ตรวจก่อนคลอด"จะลงบันทึกการให้บริการตรวจครรภ์ก่อนคลอด ให้คลิกที่ปุ่ม เพิ่ม

| 🚸 HOSxPP           | CUAccou  | nt2Entr       | ryForm     |                  |               |                |             |              |           |       |      |      |                              |      |     |        |           | - 🗆 X |
|--------------------|----------|---------------|------------|------------------|---------------|----------------|-------------|--------------|-----------|-------|------|------|------------------------------|------|-----|--------|-----------|-------|
| ข้อมูลกา           | รฝากคร   | รภ์ /         | คลอด       | บุดร / เยี่ยมหล่ | งคลอด         |                |             |              |           |       |      |      |                              |      |     |        | 🕚 ำำหน่าย | C Log |
| ข้อมูลบุคคล        | я        |               |            |                  |               |                |             |              |           |       |      |      |                              |      | કુપ |        |           |       |
| คำนำหน้า           | น.ส.     |               | • ชื่อ     | มัชฌิมา          |               | นามสกุล        | แมวขาว      |              | อายุ      | 24    | ข เ  | 8 1  | <i>ด</i> ้อน <mark>26</mark> | วัน  |     |        |           |       |
| เพศ                | หญิง     | เลขา          | ที่ ปชช.   | 1820500127574    |               | วันเกิด        | 20/3/2539   | •            | หมู่เลือด |       | ▼ F  | ٦H   | -                            |      |     |        |           |       |
| บ้านเลขที่         | 1112     |               | ถนน        |                  |               | หมู่ที่        | 0           | ชื่อหมู่บ้าน | นอกเขต    |       |      |      |                              |      |     |        |           |       |
| ที่อยู่            | ฑ.บางนาย | เลือ.คะ       | กั่วป่า จ. | พังงา            |               |                | 🗋 เสียชีวิท |              | ข้อมูลบุ  | กกล   |      |      |                              |      |     |        |           |       |
| การฝากคร           | 2        | - <b></b> เจ้ | 1่ม        | 🙏 แก้ไข          |               |                |             |              |           |       |      |      |                              |      |     |        |           |       |
| าการเสยง           | ม สำ     | เด้บ ว้       | ันที่      | อายุครรภ์ (อ่    | ครั้งที่ อยู่ | ในช่วงคุณภา    | M BMI       | ตรวจปกต์     | า ทัน     | ตกรรม | ครวจ | จฟัน | ฟันผุ                        | Note | )   | การรับ | บริการ    |       |
| ตรุษณต 🗠           | 100 1    |               |            |                  | 🌸 GetSin      | gleDateTim     | eForm       |              |           |       |      | -    |                              |      |     |        |           |       |
| การคลอด            |          |               |            |                  | ระบุวัน       | ที่/เวลา       |             |              |           |       |      |      |                              |      |     |        |           |       |
| <b>ต</b> รวจหลังกล | ลอต      |               |            |                  | วันที่/เวล    | n              |             |              |           |       |      |      |                              |      |     |        |           |       |
| ผลการทรว           | 99       |               |            |                  |               |                |             |              |           |       |      |      |                              |      |     |        |           |       |
| การฝากครรภ์        | ์ที่อื่น |               |            |                  | ว เลือก       | าวันที่ / เวลา | 15/12/2     | 563 17:03    | :05       |       |      |      |                              |      |     |        |           |       |
| Vaccine f          | ที่อื่น  |               |            |                  | 9             | ,              |             |              |           |       |      | _    |                              |      |     |        |           |       |
|                    |          |               |            |                  |               |                |             |              |           |       |      |      |                              | -    |     |        |           |       |
|                    |          |               |            |                  |               |                |             |              | 4)[       | 🕑 ୩ମ  | ดง   |      | 🗙 ปิด                        |      |     |        |           |       |

2.4.1 จะแสดงหน้าจอข้อมูลการตรวจก่อนคลอด ที่แถบการรับบริการให้บันทึกข้อมูลการมารับบริการตรวจก่อนคลอด

| <mark>ช้อมูลการครวจก่อนคลอด                                     </mark>                                                                                                    | og  |
|----------------------------------------------------------------------------------------------------|-----|
| การรับบริการ ข้อมูลผู้รับบริการ<br>การพัดกรอง ดำนำหน้า นาง √ ชื่อ นามสกุล เพศ หญิง √<br>การพรรวจร่างกาย วันเกิด อายุ หมู่เลือด √ บัตร ปชช.<br>ดรวจตรรภ์ แพ้ยา โรตเรื้อรัง นี้<br>การวิวิจานัย HN โรตเรื้อรัง สียา             |     |
| การพัดกรอง         ดำน้ำหน้า นาง         ร ชื่อ         นามสกุล         เพศ หญิง         เพศ หญิง         เ           การพรวจร่างกาย         วันกิด         อายุ         หมู่เลือด         บัทร ปชช. <t< th=""><th></th></t<> |     |
| ุการพรวจร่างกาย วันเกิด อายุ: หมู่เลือด ∽ บัพร ปชช                                                                                                    |     |
| ทรวจกรรภ์ แพ้ยา โรพเรือรัง<br>การวิจิจฉัย HN โทพเรือรัง จือกัด สียว                                                                                                    |     |
| การวินิจฉัย HN โพรสัมพ์ เพื่อสืบ สีขว                                                                                                    | i I |
|                                                                                                    |     |
| <u>การสิ่งยา</u> บ้านเลขที่ 70 หมู่ที่ 10 ถนน ทำบล ท.เวียงพางคำ อ.แม่สาย จ.เชียงราย สัญชาพิ พม่า                                                                                                    |     |
| nrsẩa Lab                                                                                                    |     |
| การสั่ง X-Ray การรับบริการ                                                                                                    |     |
| การนัดหมาย ข้อมูลการรับบริการ                                                                                                    |     |
| HN                                                                                                    |     |
| ุตรวจพีน (ประเภทการมา) ส่งต่อไปที่ห้อง 199 กลับบ้าน                                                                                                    |     |
|                                                                                                    |     |
| สิทธิการรักษา                                                                                                    |     |
| ล้ำดับ Locked รหัส ชื่อ วงเงินของสิทธิ กำหนดระยะเวลา                                                                                                    |     |
| 31 กลุมคนสทธ                                                                                                    |     |
|                                                                                                    |     |
| การมารับปริการตรวจก่อนคลอด                                                                                                    | 1   |
|                                                                                                    |     |
| วินทิมท 24/1/2560 🔹 เวลา 15:32:13 📮                                                                                                    |     |
| ประเภทการมาตรวจ ตรวจก่อนคลอด - สถานที่ ที่นี่ -                                                                                                    | _   |
| 📑 มันทึก 🔀 ปิด                                                                                                    |     |

**วันที่**, **เวลา** (ระบบจะขึ้นเป็นปัจจุบันให้), **ประเภทการมาตรวจ** (เป็น "ตรวจก่อนคลอด") และ**สถานที่**(เป็น "ที่นี่")

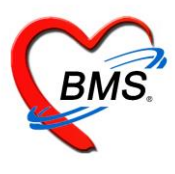

### 2.4.2 ที่แถบการคัดกรอง บันทึกข้อมูลสัญญาญชีพ การคัดกรอง

| Register HOSxPPCUAc | unt2ANCServiceEntryForm – 🗖                                                                                                    |
|---------------------|----------------------------------------------------------------------------------------------------|
| ข้อมูลการดรว        | ก่อนคลอด                                                                                                    |
| การรับบริการ        | มัญญาณชีพ [Ctrl+F1] ประวัติ [Ctrl+F2] Vital Sign Chart ช่วยเหลืออื่นๆ คัดกรองภาวะซึมเศร้า การคัดกรองอื่นๆ งานป้องกันโรค งานจิตเวช งานส่งเสริมสุขภาพ ARV |
| การคัดกรอง          | ข้อมูล                                                                                                    |
| การทรวจร่างกาย      | น้ำหนัก 64.4 ส่วนสูง 155 อุณหภูมิ 36.8 รอบเอว เส้นรอบศรีษะ Cm.                                                                                          |
| ทรวจกรรภ์           | อัตราเด้นชีพจร 91 อัตราเด้นหัวใจ 🦳 Req RR. 18 O2Sat FEV1%                                                                                               |
| การวินิจฉัย         | ความตันโลหิต 107 / 62 🧿 การวัด แบนบวา 🔹 BMI 26.81 BSA 1.67 🗆 ตั้งคระภ์ 🔲 ให้นมบุตร 🔲 G6PD                                                               |
| การสังยา            | G 0 ≎ P 0 ≎ A 0 ≎ อายุบุตรคนสุดท้าย 0 ≎ ปี 0 ≎ เดือน 0 ≎ วัน LMP - FP                                                                                   |
| การสง Lab           | การแพ้ยา ปฏิเสธการแพ้ - การสูบบุหรี่ ไม่สูบ - การตื่มสุรา ไม่ตื่ม - สภาพ เดินมา - ความเร่งด่วน ปกติ                                                     |
| การนัดหมาย          | ลำดับ วันที่ เวลา ผู้วัด Temperatur Systolic Diastolic ดำแหน่งวัด RR Pulse                                                                              |
| Vaccine             | <no data="" display="" to=""></no>                                                                                                    |
| ครวจฟัน             | ₩ ( ( ) » )» +                                                                                                    |
| ผลการทรวจ Lab       | อาการลำคัญ                                                                                                    |
|                     | CC ระยะเวลา 0 🛟 🚽 🚅 เพิ่ม 🗹 Search เพิ่ม CC ลบ CC                                                                                                    |
|                     | ลำดับ อาการสำคัญ ระยะเวลาที่เป็น หน่วย เจ้าหน้าที่ วันที่/เวลา บันทึก                                                                                   |
|                     |                                                                                                    |
|                     |                                                                                                    |
|                     | Pain Score Pre. Post. PEFR L/Min PEFR %                                                                                                    |
|                     | Fasting Blood Sugar Dtx1 Dtx2 GFR GFR Calc. Auto Show                                                                                                   |
|                     |                                                                                                    |
| 🗧 ລນ                | 🗋 บันทึก 🛛 🛛 ปิด                                                                                                    |

### 2.4.3 แถบการตรวจร่างกาย บันทึกข้อมูลการตรวจร่างกาย

| การรับบริการ   | ตรวจร่างกาย      | การทรวจร่างกาย     |                            |
|----------------|------------------|--------------------|----------------------------|
| การคัดกรอง     | Review of System | Task               | A                          |
| การทรวจร่างกาย | Lab              | Normal All         | 🏴 บันทึก จำค่า ใช้ค่า      |
| ครวจครรภ์      | แพทย์แผนไทย      |                    |                            |
| การวินิจฉัย    | วาตรูป           | การตรวจรางกาย      |                            |
| การสิ่งยา      | เอกสาร Scan      | GA                 | Normal -                   |
| การสิ่ง Lab    | รับรองความพิการ  | HEENT              | Normal -                   |
| ุการสิ่ง X-Ray |                  | Chect/Heart        | Normal                     |
| การนัดหมาย     |                  | ciles(riedit       |                            |
| Vaccine        |                  | Abdomen            | Normal -                   |
| ตรวจพื้น       |                  | PV                 | Normal -                   |
| ผลการทรวจ Lab  |                  | PR                 | Normal 👻                   |
|                |                  | Genitalia          | Normal 👻                   |
|                |                  | Neurologica        | Normal 👻                   |
|                |                  | Extremities        | Normal -                   |
|                |                  | บันทึกการพรวจร่างก | าย                         |
|                |                  | Search             | 🔽 New Line Template กำหนดร |
|                |                  |                    | -                          |

เอกสารฉบับนี้จัดทำขึ้นสำหรับโรงพยาบาลพุนพิน จังหวัดสุราษฎร์ธานี เท่านั้น ห้ามเผยแพร่โดยมิได้รับอนุญาต

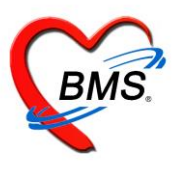

2.4.4 แถบการตรวจครรภ์ ให้บันทึกข้อมูลการตรวจครรภ์ \*\* อายุครรภ์ โปรแกรมจะคำนวณให้อัตโนมัติ \*\* ลงข้อมูลการคัดกรองหญิงตั้งครรภ์ อาการสำคัญที่พบ และการคัดกรองทันตกรรม

| การรับบริการ                 | การตรวจกรรภ์                                                             |                            |  |  |  |  |  |  |  |
|------------------------------|--------------------------------------------------------------------------|----------------------------|--|--|--|--|--|--|--|
| การคัตกรอง                   | อายุครรภ์ 🛛 🏮 ลัปดาห์ 🗹 นับเป็นผลงานของที่นี่ 🗔 เป็นการทรวจเยี่ยมที่บ้าน |                            |  |  |  |  |  |  |  |
| การทรวจรางกาย                | ท่นตึก ไม่ทราบ 🗸 ส่วนนำ/การลง HF 🚽                                       |                            |  |  |  |  |  |  |  |
| ตรวจตรรภ<br>การวินิจฉัย      | เฉียงทั่วใจเด็ก 🗌 ผลการทรวจผิดปกติ                                       |                            |  |  |  |  |  |  |  |
| การสิ่งยา                    | การตัดกรอง                                                               |                            |  |  |  |  |  |  |  |
| การสิ่ง Lab<br>การสิ่ง X-Ray | Albumin ปกติ - ระดับมดลูก - Vallop BMI. 134.915 Sugar ปกติ               | T                          |  |  |  |  |  |  |  |
| การนัดหมาย                   | อาการสำคัญ                                                               | =                          |  |  |  |  |  |  |  |
| Vaccine<br>ดรวจฟัน           | ปวดศรีษะ บวม                                                             |                            |  |  |  |  |  |  |  |
| ผลการทรวจ Lab                | b กลนเล แลงหองการกรรว                                                    | <ul> <li>พะคริว</li> </ul> |  |  |  |  |  |  |  |
|                              | 🔲 เด็กติ้น 🔲 ระบบทางเดินปัสสาวะ                                          |                            |  |  |  |  |  |  |  |
|                              | 🗌 ตกขาว 🦳 โรคหัวใจ                                                       |                            |  |  |  |  |  |  |  |
|                              | ดัดกรองทันตกรรม                                                          |                            |  |  |  |  |  |  |  |
|                              | 🗹 ได้รับการตรวจฟัน 🔲 มีเหงือกอักเสบ                                      |                            |  |  |  |  |  |  |  |
|                              | 🔲 มีผุ 🛛 🗘 ซี่ 💭 มีพินน้ำลาย                                             |                            |  |  |  |  |  |  |  |
|                              | 🔲 ได้รับบริการทันทกรรม                                                   |                            |  |  |  |  |  |  |  |
|                              |                                                                          |                            |  |  |  |  |  |  |  |

### 2.4.5 แถบการวินิจฉัย บันทึกผลการวินิจฉัย โดยลงจากรหัส ICD10 หรือคำวินิจฉัย

| ข้อมูลการดรว   | ารก่อนคลอด         |                                         |           |                     |                      | C Log           |
|----------------|--------------------|-----------------------------------------|-----------|---------------------|----------------------|-----------------|
| การรับบริการ   | การวินิจฉัย        |                                         |           |                     |                      |                 |
| การจัดกรอง     | ICD10 ICD9CM       |                                         |           |                     |                      | Log             |
| การทรวจร่างกาย | การวินิจฉัย        |                                         |           |                     |                      |                 |
| ตรวจกรรภ์      | ต้นจากดำต้นหา      |                                         |           | লাঁ                 | นจาก ICD10 🛛 📃 รหัสโ | ไช้บ่อย F       |
| การวินิจฉัย    | ลำดับ ICD10        | ชื่อโรค                                 | Diag Type | ชนิดการวินิจฉัย     | ความสำคัญ            | รหัสผู้วินิจฉัย |
| การสิ่งยา      |                    | การดูแลการทั้งครรภ์ที่มีความเสี่ยงสูง - |           |                     |                      |                 |
| การสิ่ง Lab    | > 1 Z351           | abortive outcome                        | 1         | Principal Diagnosis |                      | 0733            |
| การสิ่ง X-Ray  |                    |                                         |           |                     |                      |                 |
| การนัดหมาย     |                    |                                         |           |                     |                      |                 |
| Vaccine        |                    | + - • • × • * * • •                     |           |                     |                      | •               |
| ทรวจพีน        | 🗌 แสดงเฉพาะการวินี | <b>ใจฉัยของแพทย์ที่กำลังทรวจ</b>        |           |                     |                      |                 |
| ผลการทรวจ Lab  | Diagnosis Text     |                                         |           |                     |                      |                 |
|                |                    |                                         |           |                     |                      |                 |
|                |                    |                                         |           |                     |                      |                 |
|                |                    |                                         |           |                     |                      |                 |
|                | Doctor Note        |                                         |           |                     |                      |                 |
|                |                    |                                         |           |                     |                      |                 |
|                |                    |                                         |           |                     |                      |                 |
|                |                    |                                         |           |                     |                      |                 |
|                |                    |                                         |           |                     |                      |                 |
|                |                    |                                         |           |                     |                      |                 |

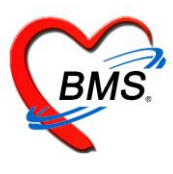

2.4.6 แถบการสั่งยา กรณีมีการจ่ายให้กับหญิงตั้งครรภ์ให้พิมพ์ชื่อ ระบุจำนวน และวิธีใช้ยา แล้วคลิกปุ่มเพิ่ม นอกจากนั้นแถบการสั่งยาจะแสดงรายการค่าใช้จ่ายของหญิงตั้งครรภ์ เช่นค่าตรวจ lab เป็นต้น

| ข้อมูลการดร    | วจก่อนค   | ลอด                  |                                                     |                   |                                |                         |                           |                 |                   |                             |            | C          | Log        |
|----------------|-----------|----------------------|-----------------------------------------------------|-------------------|--------------------------------|-------------------------|---------------------------|-----------------|-------------------|-----------------------------|------------|------------|------------|
| การรับบริการ   | การสิ่งยา |                      |                                                     |                   |                                |                         |                           |                 |                   |                             |            |            |            |
| การจัดกรอง     | ชื่อยา/ค่ | าบริการ 📑            | WD [Ctrl+W]                                         | 🗹 Mode            | 2 🦲 Task 🔻                     | จำนวน                   | หน่วยบรรจุ                | วิธีใช้         | Dose              | หน่วย                       | ความถึ่    | เวลา       | ราคา       |
| การทรวจร่างกาย |           | <ul> <li></li> </ul> |                                                     |                   |                                | 0 🛟                     |                           |                 |                   |                             |            |            |            |
| ดรวจครรภ์      | 0,000     | ine                  |                                                     |                   |                                |                         |                           |                 |                   |                             | _          |            |            |
| การวินิจฉัย    | 9461113   | 1980                 |                                                     |                   |                                | unter                   |                           |                 |                   |                             |            | E LOCK     |            |
| การสิ่งยา      | จุดบัน    | ทึก ห้องคลอ          | 00                                                  |                   | <ul> <li>ภาษา ไทย -</li> </ul> | ผู้สัง                  |                           |                 | - 🗆 All [         | 🛛 ด้น รับยาพิ               | i          |            |            |
| การสิ่ง Lab    | ລຳຕັນ     | ยืนยัน FL            | P จุดบันท์                                          |                   | ชื่อรายการ                     |                         |                           | วิธีใช้         |                   |                             |            | 4          | จ้านว 🔶    |
| การสิ่ง X-Ray  | 5         |                      |                                                     |                   |                                |                         |                           |                 |                   |                             |            |            | 1          |
| การนัดหมาย     | 6         | - 9                  | พิมพ์ชื่อยาจ                                        | จำนวน แ           | เละวิธีใช้ยา                   |                         |                           | 1               | 5_#4\             |                             |            |            | 1          |
| Vaccine        | 8         |                      |                                                     |                   |                                |                         |                           | ipC(ie          | winipe)           |                             |            |            | 1          |
| ตรวจพื้น       | 9         | <u>_</u>             | 🔽 ฝ่ายส่งเสริ                                       | มสุขภาพ           | ค่าตรวจ im                     | munology                | 36318                     |                 |                   |                             |            |            | 1          |
| ผลการทรวจ Lab  | 10        | <u>_</u>             | 🗵 ฝ่ายส่งเสริม                                      | มสุขภาพ           | FOLIC A                        | CID 5 mg. ផ             | ม็ด                       | 11pt v_(1       | เม็ด*1pcเช้า      | )                           |            |            | 10         |
|                | 11        | <b>_</b>             | 🔽 ฝ่ายส่งเสริม                                      | มสุขภาพ           | ค่าตรวจ im                     | munology                | 36350                     |                 |                   |                             |            |            | 1          |
|                | 12        | <u> </u>             | มีเป็นสูงเสรีย<br>มีเป็นแส่งเสรีย<br>เป็นแส่งเสรีย  | มสุขภาพ           | ค่าตรวจ Ul<br>Routino          | RINALYSIS<br>Teating Cl | S(31001)                  | \<br>\          |                   |                             |            |            | 1          |
|                | 14        |                      | <ul> <li>ผายดงเดระ</li> <li>ผ่ายส่งเสริม</li> </ul> | มสุขภาพ<br>มสขภาพ | ค่าตรวจ Ri                     | h.(D) Typin             | acose(32203)<br>a (30121) | ,               |                   |                             |            |            | 1          |
|                | 15        |                      | 🔽 ฝ่ายส่งเสริ                                       | มสขภาพ            | DIMENH                         |                         | E(NL) 50 ma               | เริ่ 1 prt NV ( | 1 เม็ด เวลาคลี่   | นไส้ อาเจียน)               |            |            | 11-        |
|                |           | Tot 17               | • • • • • + -                                       | ▲ ✓ X ∩           | * * 1                          | •                       |                           |                 |                   |                             |            |            |            |
|                | วธเช      |                      |                                                     |                   |                                |                         |                           |                 | • • · · · · · · · | <ul> <li>กาหนดจา</li> </ul> | านวนยาสาหร | ກັດສະຫ     | วัน 🔟      |
|                | หมวด      | None se              | lected                                              | ✓ E               | :D 78.00                       | NED 0                   | .00 อีนๆ 7                | '30.00   เมิก   | เด 0.00           | เบิกไม่ได้                  | 30.00 ສູ   | ุกหนี 778. | JU   97    |
|                |           |                      |                                                     |                   |                                |                         |                           |                 |                   | (                           | P Multo    |            | the second |
| 📴 ลบ           |           |                      |                                                     |                   |                                |                         |                           |                 |                   | l                           | 🔲 บนทก     |            | n          |

### 2.4.7 การสั่ง lab ที่แถบการสั่ง lab ให้คลิกที่ปุ่ม เพิ่ม

| ข้อมูลการดรา   | วจก่อนเ   | คลอด           |        |       |           |             |                                         |                   |               |           |       |                 |             | C Log   |
|----------------|-----------|----------------|--------|-------|-----------|-------------|-----------------------------------------|-------------------|---------------|-----------|-------|-----------------|-------------|---------|
| การรับบริการ   | การสั่ง ไ | Lab            |        |       |           |             |                                         |                   |               |           |       |                 |             |         |
| การคัดกรอง     | การสั่ง   | _              |        |       |           |             |                                         |                   | ข้อมูลการสั่ง |           |       | เปรียบเทียบผล 🤇 | 🤌 สิ่งซ้ำ 🛛 | 📋 แก้ไข |
| การทรวจร่างกาย |           | สั่งใหม่ 📃 🌊   | แก้ไข  | 🔟 ราย | การสิ่ง L | ab ล่วงหน้า | 🗌 แสดงเจ                                | <b>ม</b> พาะ รายก | ลำตับ         | ประเภท    | ชื่อร | รายการ          |             |         |
| ตรวจกรรภ์      | ลำตับ     | ช่ว วลา        | เลขที่ | แผนก  | ผ้สิ่ง    |             | วันที่สั่ง                              | เวลาสั่ง          | >1            | ІТЕМ      | We    | et smear        |             |         |
| การวินิจฉัย    | > 1       | 4 เดือ วี่แล้ว | 38740  | OPD   | 1.1.1     |             |                                         | 11:24             |               |           |       |                 | _           |         |
| การสั่งยา      | 2         | 5 เดือนา ้ว    | 38399  | OPD   | 1000      | 11007041    | +++++++++++++++++++++++++++++++++++++++ | 13:12             | 44 44 4 ▶     | » » + -   | · · · | × ∩ * '* ₽      | K           |         |
| การสิ่ง Lab    | 3         |                | ្នំ    |       |           |             |                                         | 15:15             | ผล Lab        |           |       | 📑 แสดงผลแบบ     | ງລະເວັຍຕ    | 🖨 พิมพ์ |
| การสิ่ง X-Ray  | 4         | คลกทบุ         | ม สงเห | ม     |           |             |                                         | 12.97             | ลำดับ ผิดปกจ  | າ Profile | ชื่อ  |                 |             | ผล      |
| การนัตหมาย     |           |                |        |       | r .       |             |                                         |                   | 1             |           | We    | et smear        |             |         |
| Vaccine        |           |                |        |       |           |             |                                         |                   |               |           |       |                 |             |         |
| ตรวจพื้น       |           |                |        |       |           |             |                                         |                   |               |           |       |                 |             |         |
| ผลการตรวจ Lab  |           |                |        |       |           |             |                                         |                   |               |           |       |                 |             |         |
|                |           |                |        |       |           |             |                                         |                   |               |           |       |                 |             |         |
|                |           |                |        |       |           |             |                                         |                   |               |           |       |                 |             |         |
|                |           |                |        |       |           |             |                                         |                   |               |           |       |                 |             |         |
|                |           |                |        |       |           |             |                                         |                   | Note          |           |       |                 |             |         |
|                |           |                |        |       |           |             |                                         |                   |               |           |       |                 |             | ~       |
|                | 144 44    | 4 K KK KK ±    |        | ~ *   |           |             |                                         |                   |               |           |       |                 |             | -       |
|                |           |                | - • >  | *     | * 1       |             |                                         |                   |               |           |       |                 |             |         |
| 🗾 ສນ           |           |                |        |       |           |             |                                         |                   |               |           |       | 📑 บันท์         | าึก         | 🗙 ปิด   |

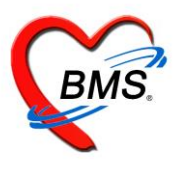

แสดงหน้าจอสั่ง Lab ให้เลือกแบบฟอร์มที่ต้องการสั่ง >> เลือกรายการตรวจ >> บันทึกการสั่ง lab

| FHOSxPLabOrderEntryForm8659                                                                      |                                                     | - = x                           |
|--------------------------------------------------------------------------------------------------|-----------------------------------------------------|---------------------------------|
| สั่ง Lab แบบฟอร์ม Hematology                                                                     | ✓ □ 1.S.                                            | 1300501 รับใบสิ่ง Lab 💽 Cog     |
| ข้อมูลการสิ่ง                                                                                    |                                                     |                                 |
| วันที่สั่ง 25/1/2560 - เวลาสั่ง 08:48 🛟 ผู้สั่ง ทคสอบขึ้น<br>ไม่ต้องการทราบผล เลขที่รับ Specimen | 1.คลิกเลือกแบบฟอร์ม                                 | 👻 🗖 สิ่งผลเข้า Mobile Messenger |
| Hematolo                                                                                         | av                                                  | Î                               |
| CBC OF Test                                                                                      | PT+PTT+INR                                          |                                 |
| <ul> <li>Het</li> <li>ESR</li> <li>Malaria</li> </ul>                                            | POCT PT+INR (emergency)                             |                                 |
| Venous Cloting Time Bleeding Time                                                                |                                                     |                                 |
| <                                                                                                |                                                     | ¥                               |
| 🗆 แสดงสรุปการสิ่ง 📃 Update                                                                       | Mode 2                                              |                                 |
| Note                                                                                             |                                                     | 3.บันทึก                        |
| 🗇 เดือนผลกลับมาที่ห้อง                                                                           | <ul> <li>ห้องปัจจุบัน</li> </ul>                    |                                 |
| 📴 ยกเลิกการสั่ง 🗌 พิมพ์โบสั่ง Lab                                                                | <ul> <li>一長) แบบฟอร์ม</li> <li>พิมพ์ใหม่</li> </ul> | 💲 คำไข้จ่ายอื่นๆ 🦰 บันทึก 🛛 ปิต |

2.4.8 Vaccine เป็นหน้าจอที่มีไว้ลงข้อมูลการให้บริการฉีดวัคซีนหญิงตั้งครรภ์ ให้คลิกปุ่ม เพิ่ม

ระบุบริการ เจ้าหน้าที่ Lot No. วันหมดอายุของวัคซีน

| 😓 HOSxPPCUAd   | count2ANCService | eEntryForm   |                             |              |         |           | - = x |
|----------------|------------------|--------------|-----------------------------|--------------|---------|-----------|-------|
| ข้อมูลการดรว   | จก่อนคลอด        |              |                             |              |         |           | C Log |
| การรับบริก 🤈   | 🚽 เพิ่ม          | , แก้ไข      |                             |              |         |           |       |
| การจัดกรอง     | ลำดับ บริการ     |              | เจ้าหน้าที่                 | Lot. No      |         | วันหมดอาย |       |
| การทรวจร่างกาย |                  | -            |                             |              |         |           |       |
| ตรวจกรรภ์      | 4                | HOSxPPCU/    | Account2PersonAncServiceDet | ailEntryForm | - = x   |           |       |
| การวินิจฉัย    |                  | ข้อมูลการให้ | บริการ                      |              | C Log   |           |       |
| การสั่งยา      |                  | บริการ       | 6                           |              |         |           |       |
| การสิ่ง Lab    |                  |              |                             |              |         |           |       |
| การสั่ง X-Ray  |                  | บริการ       | d F หญิงคิงครรภ์เขิม ไ      |              | · ·     |           |       |
| การนัตหมาย     |                  | เจ้าหน้าที่  | วัศยา แสนเฉย,น.ส.           |              | 🝷 🎴 ด้น |           |       |
| Vaccine        | 1                | Lot. No.     | •                           | วันหมดอายุ   | -       |           |       |
| ดรวจพีน        |                  | หมายเหตุ     |                             |              |         |           |       |
| ผลการทรวจ Lab  |                  |              |                             |              |         |           |       |
|                | -                | 🗧 ລນ         |                             | 4 🖻 มันทึก   | 🗙 ปิด   |           |       |

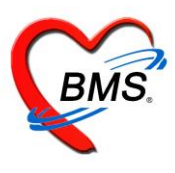

2.4.9 การตรวจฟัน ให้คลิกที่ปุ่มเพิ่ม แล้วบันทึกข้อมูลการตรวจสุขภาพฟันของหญิงตั้งครรภ์

| PCUAccount2EntryFc | orm                                                                                                    | 🌸 HOSxPDentalCareEn | ryForm                 |                            |          |                               | - = X          |
|--------------------|----------------------------------------------------------------------------------------------------|---------------------|------------------------|----------------------------|----------|-------------------------------|----------------|
| 🚸 HOSxPPCUAccou    | unt2ANCServiceEntryForm                                                                                                    | Dental care         |                        |                            |          |                               | Task -         |
| ข้อมูลการดรวจก่    | อนคลอด                                                                                                    | Dental care         |                        |                            |          |                               |                |
| การรับบริการ 🧧     | م العربي الم العربي العربي العربي العربي العربي العربي العربي العربي العربي العربي العربي العربي العربي العربي<br>العربي العربي العربي العربي العربي العربي العربي العربي العربي العربي العربي العربي العربي العربي العربي العربي | Dentarcare          |                        |                            |          |                               |                |
| การจัดกรอง         | 📲 เพม 🏑 แกเช                                                                                                    | ประเภทผู้รับบริการ  |                        |                            | - 1      | สถานที่                       | <b></b>        |
| การพรวจร่างกาย     | ลำดับ จำนวนฟันแท้ จำนวนพั                                                                                                    | ผู้ให้บริการ        |                        |                            | 👻 🎴 ค้น  |                               |                |
| ตรวจกรรภ์          |                                                                                                    | พีนแท้              |                        |                            |          | 🔲 จำเป็นต้องทา/เคลือบฟลูออไรเ | ก็             |
| การวินิจฉัย        |                                                                                                    | อ้างเวงเป็นแห่      | . 0 *                  | อ้านวงเป็นเหลี่ไปได้กด     | 0 *      | 🔲 จำเป็นต้องบูตหินน้ำลาย      |                |
| การสิ่งยา          |                                                                                                    | 418789881           |                        | ។ ដែរជាអង្កា សេ ហេប៉ូហ     | 0 -      | จำนวนฟันที่เคลือบหลุมร่องฟัน  | 0 ‡            |
| การสิ่ง Lab        |                                                                                                    | จำนวนฟันแท้         | i้ได้รับการอุด         | 0 🛟                        |          | จำนวนฟันแท้ที่ต้องอุต         | 0 ‡            |
| การสิ่ง X-Ray      |                                                                                                    | จำนวนฟันแท้         | i้ถอนหร <b>ื</b> อหลุด | 0 ‡                        |          | จำนวนฟันน้ำนมที่ต้องอุต       | 0 ‡            |
| การนัดหมาย         |                                                                                                    |                     |                        |                            |          | จำนวนฟันน้ำนมที่ต้องถอน/      | 0 ‡            |
| Vaccine            |                                                                                                    | ฟันน้ำนม            |                        |                            |          | รักษาคลองรากฟัน               |                |
| ครวจฟัน            |                                                                                                    | จำนวนฟันน้ำนม       | 0 <u></u> 4            | ำนวนฟันน้ำนมยุที่ไม่ได้อุด | 0 2      | จำนวนฟันแท้ที่ต้องถอน/        | 0 ‡            |
| ผลการทรวจ Lab      |                                                                                                    | £                   |                        | 0 *                        |          | ริกษาคลองรากฟิน               |                |
|                    |                                                                                                    | จานวนพนนาเ          | มทเตรบการอุต           | U                          |          | ประเภทความจำเป็นของการไส่ฟัง  | แทียม          |
|                    |                                                                                                    | จำนวนฟันน้าเ        | มที่ถอนหรือหลุด        | 0 ‡                        |          |                               |                |
|                    |                                                                                                    | สถาวะปริทับต์       |                        |                            |          | จำนวนคู่สบฟันแท้กับฟันแท้     | 0 ‡            |
|                    |                                                                                                    | Maria Darrieri      |                        |                            |          | จำนวนคู่สบฟันแท้กับฟันเทียม   | 0 ‡            |
|                    |                                                                                                    | ฟันหลังบนด้านขว     | 1                      |                            | •        | จำนวนคู่สบฟันเทียมกับฟันเทียม | 0 🛟            |
|                    |                                                                                                    | ฟันหน้าบ            | ı                      |                            | •        |                               |                |
|                    |                                                                                                    | ฟันหลังบนด้านซ้า    | J                      |                            | -        | สถานๆกษา                      |                |
|                    |                                                                                                    | ฟันหลังล่างต้านช้   | ย                      |                            | •        | ระดับสถานศึกษา                | <b>•</b>       |
| 144                | <pre>4 &lt; &gt; &gt;&gt; + + - + </pre>                                                                                                    | ฟันหน้าล่           | 3                      |                            | <b>.</b> |                               |                |
| 📴 ລນ               |                                                                                                    | ฟันหลังล่างต้านข    | n                      |                            | <b>.</b> |                               | -              |
| บ เทนา             | เอยีก ขอดอน 🦳 ภวมกษว มอพีษ                                                                                                    | 🐻 ລນ                |                        |                            |          |                               | บันทึก 🛛 🗙 ปิด |

### 2.4.10 การนัดหมาย เป็นหน้าจอที่มีไว้ลงข้อมูลการนัดหมาย ให้คลิกที่ปุ่ม เพิ่มรายกานัด

| 😸 HOSxPPCUA    | ccount2A | NCService    | EntryForm                                 |                  |                 |         |                            |                    | - = x          |
|----------------|----------|--------------|-------------------------------------------|------------------|-----------------|---------|----------------------------|--------------------|----------------|
| ข้อมูลการดรว   | งจก่อนค  | เลอด         |                                           |                  |                 |         |                            |                    | C Log          |
| การรับบริการ   |          | พิ่มรายการน่ | มัด 📝 แก้ไบการนัด                         | 🔽 เรียงลำตับตาม' | วันที่รับบริการ |         |                            |                    |                |
| การทัตกรอง     | ລຳຕັນ    | มาตามนัด     | สถานะ                                     | วันที่รับบริการ  | วันนัดถัดไป     | เวลานัด | ส้นัดหมาย                  | คลินิก             | ห้องตรว 📤      |
| การตรวจร่างกาย | > 1      | ×            | ไม่มาตามนัด                               | 19/3/2561        | 9/4/2561        | 08:00   | รุ่งภักติ์ เทียนครบ,นาง    | 031 คลินิกฝากครรภ์ | 031 ตร         |
| ครวจกรรภ์      | 2        |              | มารับบริการแล้ว                           | 19/2/2561        | 19/3/2561       | 08:32   | กษกร หะรารักษ์,น.พ.        | 031 คลินิกฝากครรภ์ | 031 ตร         |
| การวินิจฉัย    | 3        | 2            | <b>ນາ</b> ຮັບ <b>ນ</b> ຈີກາ <b></b> ະແລ້ວ | 22/1/2561        | 19/2/2561       | 08:30   | ชาญกิจ วัฒนไวทูรย์ชัย,น.พ. | 031 คลินิกฝากครรภ์ | 031 ms         |
| การสั่งยา      | 4        |              | มารับบริการแล้ว                           | 25/12/2560       | 22/1/2561       | 08:30   | ปียภรณ์ สุขสวัสดิ์,น.ส.    | 031 คลินิกฝากครรภ์ | 031 ms         |
|                | 5        |              | มารับบริการแล้ว                           | 20/11/2560       | 25/12/2560      | 08:30   | ปียภรณ์ สุขสวัสดิ์,น.ส.    | 031 คลินิกฝากครรภ์ | 031 ตร         |
|                | 6        |              | มารับบริการแล้ว                           | 25/10/2560       | 30/1/2561       | 08:30   | รุ่งภักดิ์ เทียนครบ,นาง    | 031 คลินิกฝากครรภ์ | 031 ตร         |
| การสัง X-Ray   | 7        |              | มารับบริการแล้ว                           | 25/10/2560       | 20/11/2560      | 13:00   | รุ่งภักดิ์ เทียนครบ,นาง    | 031 คลินิกฝากครรภ์ | 031 <b>ต</b> ร |
| การนัดหมาย     | 8        | 2            | มารับบริการแล้ว                           | 25/10/2560       | 2/11/2560       | 08:30   | รุ่งภักดิ์ เทียนครบ,นาง    | 031 คลินิกฝากครรภ์ | 031 ms         |
| Vaccine        | 9        | 2            | มารับบริการแล้ว                           | 18/9/2560        | 16/10/2560      | 08:30   | กษกร หะรารักษ์,น.พ.        |                    | 060 ห้e        |
| ดรวจพื้น       | 10       |              | มารับบริการแล้ว                           | 24/7/2560        | 31/7/2560       | 08:30   | กษกร หะรารักษ์,น.พ.        |                    | 060 ห้e        |
| ผลการทรวจ Lab  |          |              |                                           |                  |                 |         |                            |                    |                |

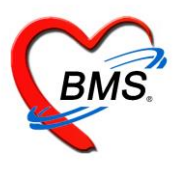

### บันทึกข้อมูลวันที่นัด แพทย์ที่นัด คลินิก และบันทึกนัด

| 😧 HOSxPA      | AppointmentEntry                        | Form                     |                    |                     |                      |               |                    |              |           |                               |                  | - 🗆 X                 |
|---------------|-----------------------------------------|--------------------------|--------------------|---------------------|----------------------|---------------|--------------------|--------------|-----------|-------------------------------|------------------|-----------------------|
| ข้อมูลก′      | ารนัดหมาย                               |                          |                    |                     |                      |               |                    |              |           |                               |                  | C Log                 |
| ข้อมูลผู้รับเ | บริการ                                  |                          |                    |                     |                      |               |                    |              |           |                               |                  |                       |
| ดำนำหน้า      | นาง 🔹                                   | ชื่อ                     |                    | นามสกุล             | a                    |               | เพศ หญิง 👻         |              |           | 💽 สังกัด                      |                  |                       |
| วันเกิด       | +++++++++++++++++++++++++++++++++++++++ | อายุ                     | (Marith)           | หมู่เลือง           | ก - บั               | ครปชช. 📕      | 3858853667         |              |           | -                             |                  |                       |
| แพ้ยา         |                                         | โรคเรื้อรัง              |                    |                     |                      |               |                    |              |           | นัดครั้งหน้า <mark>[28</mark> | ວັນ] 22 ກຸນກາພັນ | iấ 2560 00:           |
| HN            | 550245244                               | โทรศัพท์                 | 088-2134638        | มือถึง              | 9                    |               | สีผิว              |              |           |                               |                  |                       |
| บ้านเลขที่    | 70 หมู่ที่                              | 10 ถน                    | u                  | ด้าบส               | ล ต.เวียงพางคำ อ.เ   | ม่สาย จ.เชียง | เราย               | สัญชาติ พม่า |           |                               |                  |                       |
| วันที่มา      | 24/1/2560 ,                             | ເວລາ <mark>15:</mark> 32 | 🛊 สิทธิ            |                     |                      |               | ส่งต่อห้อง 99 กลับ | บ้าน         |           |                               | 👻 🔟 ความเร่งเ    | ่วน <mark>ปกติ</mark> |
| แผนก          |                                         | n                        | ารมา               |                     |                      |               | น้ำหนัก            | ส่วนสูง      | BMI       | Temp.                         | BP               | / F                   |
| การนัดหมา     | าย                                      |                          |                    |                     |                      |               |                    |              |           | :                             | 22 มีนาคม 2560:บ | ุเธ [57 วัน]          |
| วันที่นัด     | 22/03/2560                              | 0 0 0 0                  | ) 🗘 W 2 🛟          | M 🔟 ปฏิทิน          | - ช่วงเวล            | n 00:00       | ្ញុំ តឹ៖ 01:30 ្   | 🔘 เลือกเวลา  | นัดไว้แล้ | ia ()                         |                  |                       |
| แพทย์         |                                         |                          |                    | แผนก                | อายุรกรรม            |               | *                  | 🕑 เลื่อนนัด  | _         |                               |                  |                       |
| คลินิก        | คลินิก ANC                              |                          | +                  | ห้องทรวจ            | 01 ห้องตรวจ OPI      | D             |                    |              | -         | 일 เลือก 🗆 Al                  | I                |                       |
| เหตุที่นัด    | ติดตามอาการ                             |                          |                    |                     | -                    | ติตต่อที่     | ห้องบัตร           |              |           | -                             |                  |                       |
| หมายเหตุ      |                                         |                          |                    | เพื่                | ม ลบ                 | ผู้บันทึก     | ทดสอบ ขึ้นระบบ ร.พ | เ.แม่สาย,นาย |           | *                             |                  |                       |
|               |                                         |                          |                    |                     |                      | ประเภท        | ทรวจครรภ์          |              |           | *                             |                  |                       |
| รายการอื่น    | ๆ                                       |                          |                    |                     |                      |               |                    |              |           |                               |                  |                       |
| 6001241       | 50010                                   |                          | 🔽 ใช้เวลาบัตถัดโง  | ເນັສີ ເອື່ນແວລາ 🛛 🕅 | 1.00 <b>*</b> evenue | 90 🔶          | งเวที              |              | V         | I.S. 🔽 Popu                   | ท วันหยด อำต่า   | ไม่จำต่า              |
|               | 153213                                  |                          | C CDCOM I MAIOTICH |                     |                      |               | NIII               |              |           |                               |                  |                       |

2.5 การฝากครรภ์ที่อื่น จากนั้นคลิกที่ปุ่ม เพิ่ม ระบุวันที่ ครั้งที่ หน่วยบริการที่ให้บริการ ผลการตรวจ

| HOSxPP                 | CUAccoun        | t2EntryForn      | ı            |                      |                 |            |          |      |              |           |     |         |       |       |     |     |       |        |                | - = x |
|------------------------|-----------------|------------------|--------------|----------------------|-----------------|------------|----------|------|--------------|-----------|-----|---------|-------|-------|-----|-----|-------|--------|----------------|-------|
| ข้อมูลการ              | รฝากครร         | ม์ / คลอ         | ลบุดร/เ      | ยี่ยมหลังค           | เลอด            |            |          |      |              |           |     |         |       |       |     |     |       |        | 🕚 จำหน่าย      | C Log |
| ข้อมูลบุคคล            |                 |                  |              |                      |                 |            |          |      |              |           |     |         |       |       |     |     | 3     | J      |                |       |
| ดำนำหน้า               | MISS            | - <b>ช</b> ีย    | THET T       | HET MOE              | @ M0            | นามสกุล    | MYAN     | IMAR | 1            | อายุ      | 33  | ข       | 7     | เดือน | 0   | วัน |       |        |                |       |
| เพศ                    | หญิง 🔻          | เลขที่ ปชช       | 0107405      | 5497542              |                 | วันเกิด    | 16/5/3   | 2530 | -            | หมู่เลือด |     | •       | RH    |       | Ŧ   |     |       |        |                |       |
| บ้านเลขที่             | 1112            | ถนน              |              |                      |                 | หมู่ที่    | 0        |      | ชื่อหมู่บ้าน | นอกเขต    |     |         |       |       |     |     |       |        |                |       |
| ที่อยู่                | ด.บางนายร่      | ดี อ.ตะกั่วป่า จ | เพิ่งงา      |                      | +               |            | 🗌 เลียชี | วิท  |              | ข้อมูลบุ  | คคล |         |       |       |     |     |       |        |                |       |
| การฝากคร               | 2               | 📕 เพิ่ม          | 📃 🔔 แก้ไร    | 21                   |                 |            |          |      |              |           |     |         |       |       |     |     |       |        |                |       |
| ภาวะเสี่ยง             | <b>G</b><br>áné | อัง สงอัสจะป     | มให้บริการ   | -<br>ชื่อระบ่วยใจรัง | ริการ           |            |          |      | วันที่       |           |     | ชื่อ ∨ะ | accin | 0     |     |     |       | ot No  | <br>วับระบดอาย |       |
| สรุปผล La              | b               | ID OTIONIN       | DenDarra     | DONINGCON            | 01110           |            |          |      | 01011        |           |     | 50 11   | accim |       |     |     |       | 00140. | a le rianio iĝ |       |
| ุตรวจก่อนคล            | อต              | ۲                | HOSxPP       | CUPersonVa           | ccineElse       | WhereEntry | Form     |      |              |           |     |         |       |       |     |     |       | x      |                |       |
| การคลอด                |                 | -                | กยละเอีย     | <u>ยดการรับ</u> '    | <b>ภ์คซีน</b> จ | ากที่อื่น  | 3        |      |              |           |     |         |       |       |     |     | (+ I  | .og    |                |       |
| ขรวจหลงกล<br>และวรพ.ศา | <u>ଅମ୍</u>      |                  | รายละเอียด   |                      |                 |            |          |      |              |           |     |         |       |       |     |     |       |        |                |       |
| การฝากครรภ์จ           | -<br>ที่อื่น    |                  | วันที่ได้รับ | 16/12/25             | 63              | - ชื่อ ∨อ  | liccine  | Flu- | ไข้หวัดใหล   |           |     |         |       |       |     |     |       | ,      |                |       |
| Vaccine ที่            | อื่น 🥢          |                  | ได้รับจาก    |                      |                 | <b>Q</b> ñ | ้นหา     |      |              |           |     |         |       |       |     |     |       |        |                |       |
|                        |                 |                  | หมายแหต      |                      |                 |            |          |      |              |           |     |         |       |       |     |     |       |        |                |       |
| Vac                    | cine ที่        | อื่น             |              |                      |                 |            |          |      |              |           |     |         |       |       |     |     |       |        |                |       |
|                        |                 |                  | ລນ           |                      |                 |            |          |      |              |           |     | 4       |       | 🖹 บัน | ทึก |     | 🗙 ปิด |        |                |       |
|                        |                 |                  |              |                      |                 |            |          |      |              |           |     | -       |       |       |     | _   |       |        |                |       |
|                        |                 |                  |              |                      |                 |            |          |      |              |           |     |         |       |       |     |     |       |        |                |       |

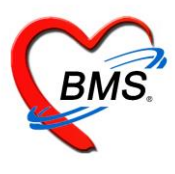

### <u>การให้บริการหญิงหลังคลอด 6 สัปดาห์</u>

### 2.6 ข้อมูลการคลอด

หน้าจอนี้มีไว้สำหรับการลงข้อมูลการคลอดรายละเอียดต่างๆเช่นวันที่คลอดสถานที่คลอดและผู้ทำคลอดเป็นต้น การ ลงวันที่คลอดมีผลต่ออายุครรภ์ที่หน้าทะเบียนบัญชีที่ 2 ด้วยหากไม่ลงวันที่คลอดอายุครรภ์จะยังคงถูกนับไปเรื่อยๆ

|    | HOSxPPC      | CUAc     | count2  | 2EntryF  | orm          |          |            |      |             |          |           |              |           |       |      |    |       |   |     |   |     |   |   |         | - | • >   | C |
|----|--------------|----------|---------|----------|--------------|----------|------------|------|-------------|----------|-----------|--------------|-----------|-------|------|----|-------|---|-----|---|-----|---|---|---------|---|-------|---|
| ข้ | อมูลการ      | เฝาก     | าครรม   | ก์ / คร  | ລວ໑າ         | บุดร / เ | เยี่ยมหลัง | คลอด | ด           |          |           |              |           |       |      |    |       |   |     |   |     |   | 0 | ่าหน่าย |   | 🗗 Log |   |
|    | ข้อมูลบุคคล  |          |         |          |              |          |            |      |             |          |           |              |           |       |      |    |       |   |     |   | ฐป  |   |   |         |   |       |   |
|    | คำนำหน้า     | MIS      | S       | +        | ชื่อ         | THET     | THET MO    | E@1  | vio นามสกุ  | a MY/    | ANMAF     | ٦            | อายุ      | 33    | ข    | 7  | เดือน | 0 | วัน |   |     |   |   |         |   |       |   |
|    | เพศ          | หญิง     | -       | เลขที่ 1 | ไซซ.         | 010740   | 5497542    |      | วันเกิด     | 16/      | 5/2530    |              | หมู่เลือด |       | *    | RH |       | + |     |   |     |   |   |         |   |       |   |
|    | บ้านเลขที่   | 111      | 2       | ព        | นน           |          |            |      | หมู่ที      | 0        |           | ชื่อหมู่บ้าง | น นอกเขต  | 1     |      |    |       |   |     |   |     |   |   |         |   |       |   |
|    | ที่อยู่      | ฑ.บา     | งนายลี  | อ.ตะกั่ว | ป่า จ.ห่     | จังงา    |            |      | *           | 🗖 เลื    | ยชีวิต    |              | ข้อมูลร   | ปุกคล |      |    |       |   |     |   |     |   |   |         |   |       |   |
|    | าารฝากครร    | ภ์       | ข้อมูล  | การคละ   | 9 <b>0</b> 1 |          |            |      |             |          |           |              |           |       |      |    |       |   |     |   |     | ٦ |   |         |   |       | ٦ |
|    | ภาวะเสี่ยง   |          | วันที่  | กลอด     | 16           | /12/25   | 63         | +    | สถานที่คลอด | โรงห     | งยาบาล    |              | -         | ผู้ทำ | คลอด | แา | งทย์  |   |     |   | •   |   |   |         |   |       |   |
|    | สรุปผล Lal   | 0        | วิธีการ | กลอด     | N            | ORMAL    | -          | +    | สถานพยาบาล  | ที่คลอด  |           |              |           |       |      |    |       |   |     | • | ด้น |   |   |         |   |       |   |
| ท  | รวจก่อนคลเ   | อด       | ผลวินี  | โจฉัยกา  | รกลอด        | 1        |            |      |             |          |           |              |           |       |      |    |       |   |     |   |     |   |   |         |   |       |   |
|    | การคลอด      |          | จ้าง    | นวนเต็ก  | เกิดมีชี     | พ        | 0          | \$   |             |          |           |              |           |       |      |    |       |   |     |   | -   |   |   |         |   |       |   |
| ุต | \$79° 9      | ลต       | จำง     | นวนเด็ก  | เกิดไร้      | ชีพ      | 0          | ¢    | คัตลอกม     | .าจากข้อ | เมูลการคล | เอต          |           |       |      |    |       |   |     |   |     |   |   |         |   |       |   |
|    | การค         | ลอด      | ף ו     |          |              |          |            |      |             |          |           |              |           |       |      |    |       |   |     |   |     | _ |   |         |   |       |   |
| กา | 314 mm ə əəm | 40 IO 16 | _       |          |              |          |            |      |             |          |           |              |           |       |      |    |       |   |     |   |     |   |   |         |   |       |   |
|    | accine n     | อน       |         |          |              |          |            |      |             |          |           |              |           |       |      |    |       |   |     |   |     |   |   |         |   |       |   |

### 2.7 การตรวจหลังคลอด เราสามารถลงข้อมูลการตรวจหลังคลอดโดยการกดที่ปุ่มบันทึกการตรวจหลังคลอด

| 🚸 HOSxPPC   | CUAccou                                                                                                    | nt2En  | itryForm    | 1                                  |      |            |             |              |           |     |   |        |       |   |     |    |           | - = x |
|-------------|----------------------------------------------------------------------------------------------------|--------|-------------|------------------------------------|------|------------|-------------|--------------|-----------|-----|---|--------|-------|---|-----|----|-----------|-------|
| ข้อมูลการ   | เฝากคร                                                                                                    | รภ์ เ  | / คลอด      | าบุ <mark>ด</mark> ร / เยี่ยมหลังค | ลอด  |            |             |              |           |     |   |        |       |   |     |    | 🕚 จำหน่าย | C Log |
| ข้อมูลบุคคล |                                                                                                    |        |             |                                    |      |            |             |              |           |     |   |        |       |   |     | ฐป |           |       |
| ดำนำหน้า    | MISS                                                                                                    |        | - ชื่อ      | THET THET MOE                      | @ M0 | นามสกุล    | MYANMAF     | ર            | อายุ      | 33  | ข | 7      | เดือน | 0 | วัน |    |           |       |
| เพศ         | หญิง                                                                                                    | เล     | ขที่ ปชช.   | 0107405497542                      |      | วันเกิด    | 16/5/2530   | *            | หมู่เลือด |     | • | RH     |       | ÷ |     |    |           |       |
| บ้านเลขที่  | 1112                                                                                                    |        | ถนน         |                                    |      | หมู่ที่    | 0           | ชื่อหมู่บ้าน | นอกเขต    |     |   |        |       |   |     |    |           |       |
| ที่อยู่     | ต.บางนาย                                                                                                    | เลือ.ศ | າະກັ່ວປ່າ ຈ | .พังงา                             | +    | ] [        | 🗆 เสียชีวิต |              | ข้อมูลบุ  | กคล |   |        |       |   |     |    |           |       |
| การฝากครร   | msdmessá Task 2                                                                                                    |        |             |                                    |      |            |             |              |           |     |   |        |       |   |     |    |           |       |
| ภาวะเสี่ยง  | การมาณพระมา<br>ภาวะเลี่ยง บันทึกการพรวจหลังคลอด แก้ไขการพรวจหลังคลอด                                                                                                |        |             |                                    |      |            |             |              |           |     |   |        |       |   |     |    |           |       |
| สรุปผล Lal  | บันทึกการทรวจหลังคลอด แม้ไขการทรวจหลังคลอด<br>ครั้งที่ วันที่ สถานที่ ความดัน (sys ความดัน (dia อัตราหายใจ อุณหภูมิ hr pulse ระดับมดลูกปกติ น้ำคาวปลาปกติ หัวนมปกติ |        |             |                                    |      |            |             |              |           |     |   |        |       |   |     |    |           |       |
| ทรวจก่อนคละ | อด                                                                                                    |        |             |                                    |      | GetSingleD | ateTimeForm | 1            | 14        |     |   |        |       | - | = x |    |           |       |
| การคลอด     |                                                                                                    |        |             |                                    |      |            |             |              |           |     |   |        |       |   |     |    |           |       |
| ทรวจหลังกละ | <sup>09</sup> (1                                                                                                    |        |             |                                    |      | ะบุ มหาเกเ | 161         |              |           |     |   |        |       |   |     |    |           |       |
| ผลกา        |                                                                                                    |        | _           |                                    | 3    | นท/เวลา    |             |              |           |     |   |        |       |   |     | -  |           |       |
| 🦉 ตรวะ      | จหลังค                                                                                                    | າຄວ    | ด           |                                    |      |            |             |              |           |     |   |        |       | - |     |    |           |       |
|             |                                                                                                    | -      |             |                                    | 3    | เลือกวันท่ | 1/เวลา 1    | 16/12/256    | 3 8:47:4  | 0   |   |        | •     |   |     |    |           |       |
|             |                                                                                                    |        |             |                                    |      |            |             |              |           |     |   |        |       |   |     |    |           |       |
|             |                                                                                                    |        |             |                                    |      |            |             |              |           |     | 0 | ମ୍ପାରଏ |       | × | ปิด |    |           |       |
|             |                                                                                                    |        |             |                                    |      |            |             |              |           |     |   |        |       |   |     | _  |           |       |

เอกสารฉบับนี้จัดทำขึ้นสำหรับโรงพยาบาลพุนพิน จังหวัดสุราษฎร์ธานี เท่านั้น ห้ามเผยแพร่โดยมิได้รับอนุญาต

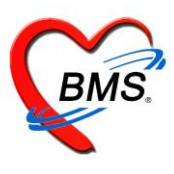

2.7.1 บันทึกข้อมูลการคัดกรอง สัญญาณชีพ อาการสำคัญ

| การคัดกรอง             | การรับบริการ                                                                                                    |    |
|------------------------|----------------------------------------------------------------------------------------------------|----|
| การทรวจ                | ข้อมูลการรับบริการ                                                                                                    | ^  |
| การวินิจฉัย<br>หัตถการ | HN 550245244 รันที่ 22/11/2559 - เวลา 08:34:42 🛟 แผนก ฝากครรภ์ -                                                                                                   | =  |
| การสั่งยา              | ประเภทการมา นคมา - สิ่งตอเปทหอง 52 หองจดยายู่ป่วยนอก -                                                                                                    |    |
|                        | สิทธิการรักษา                                                                                                    |    |
|                        | ล้ำดับ Locked รหัส ชื่อ วงเงินของลิทฮิ กำหนดระยะเวลา ระยะเวลา (ชั่วโมง) Staff                                                                                      | -  |
|                        | การพัดกรอง                                                                                                    |    |
|                        | สัญญาณชีพ [Ctrl+F1] ประวัติ [Ctrl+F2] Vital Sign Chart ช่วยเหลืออื่นๆ คัดกรองภาวะซึมเคร้า การคัดกรองอื่นๆ งานป้องกันโรค งานจัดเวช งานส่งเสริมสุขภาพ ARV Clinic โรร | ×. |
|                        | ข้อมูล                                                                                                    |    |
|                        | น้ำหนัก 51 ส่วนสูง 155 อุณหภูมิ 37 รอบเอว เส้นรอบศรีษะ Cm.                                                                                                    |    |
|                        | อัตรแต้นขีพจร 101 อัตรแต้นหัวใจ 101 😑 Req RR. 20 O2Sat 🛛 🛛 FEV1%                                                                                                   |    |
|                        | ความดันโลหิด 105 / 67 🌢 การวัด แบบบวา - BMI 21.23 BSA 1.48 🛛 ตั้งครรภ์ 🗌 ให้นมบุตร 🗔 G6PD                                                                          |    |
|                        | G 0 ≎ P 0 ≎ A 0 ≎ อายุบุตรลนสุดท้าย 0 ≎ ปี 0 ≎ เดือน 0 ≎ วัน LMP - FP -                                                                                            |    |
|                        | การแพ้ยา ปฏิเสธการแพ้ - การสูบบุหรี่ ไม่สูบ - การตื่มสุรา ไม่ตื่ม - สภาพ <mark>รถเข็น</mark> - ความเร่งด่วน ปกติ -                                                 |    |
|                        | llan hait i loon in la chuir n la chuir la chuir la chuir la chuir la chuir la chuir la chuir la chuir la chuir                                                    |    |
| 🗾 🐻 ລນ                 | 🗋 บันทึก 🛛 🔀 ปีด                                                                                                    |    |

2.7.2 การตรวจหลังคลอด บันทึกผลการตรวจ ระบุสถานที่ตรวจ ครั้งที่1 ระดับมดลูก น้ำคาวปลา หัวนม ฝีเย็บ ผู้ตรวจ

| การจัดกรอง    | การทรวจ       |                 |           |            |          |            |             |         |      |         |         |     |
|---------------|---------------|-----------------|-----------|------------|----------|------------|-------------|---------|------|---------|---------|-----|
| การทรวจ       | วันที่        | 22/11/2559      | 🔹 เวลา    | 08:34      | \$       |            |             |         |      |         |         |     |
| การวินิจฉัย   | สถานที่ตรวจ   | โรงพยาบาล       | •         | ครั้งที่ 1 | ¢ 🛛      | นับเป็นผลง | านของที่นี่ |         |      |         |         |     |
| ทัตถการ<br>ร่ | ระดับมดลูก    | ปกติ 🗸          | น้ำดาวปลา | ปกฑิ       | <b>.</b> | หัวนม      | ปกติ        | •       |      |         |         |     |
| ากรดงยา       | Albumin       | ปกติ 👻          | Sugar     | ปกฑิ       | <b>.</b> | ฝีเย็บ     | ปกดิ        | -       |      |         |         |     |
|               | ผู้ทรวจ       | may Arrest in   |           |            |          |            |             | 🝷 🎴 ค้น |      |         |         |     |
|               | การรักษาพยาบา | ล/การให้คำแนะนำ |           |            |          |            |             |         | <br> | J       |         |     |
| -             |               |                 |           |            |          |            |             |         |      |         |         |     |
|               |               |                 |           |            |          |            |             |         |      |         |         |     |
|               |               |                 |           |            |          |            |             |         |      |         |         |     |
|               |               |                 |           |            |          |            |             |         |      |         |         |     |
|               |               |                 |           |            |          |            |             |         |      |         |         |     |
|               |               |                 |           |            |          |            |             |         |      |         |         |     |
|               |               |                 |           |            |          |            |             |         |      |         |         | ×.  |
| 🗾 🐻 ລນ        |               |                 |           |            |          |            |             |         |      | 📑 บันท์ | า๊ก 🛛 🔼 | ปิด |

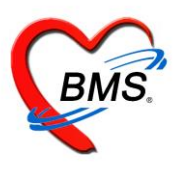

### 2.7.3 การวินิจฉัย ระบุผลการวินิจฉัยหลังตรวจ

| การจัดกรอง  | ICD10 ICD9CM        |                                                             |           |                     |            |                  | Log      |
|-------------|---------------------|-------------------------------------------------------------|-----------|---------------------|------------|------------------|----------|
| การทรวจ     | การวินิจฉัย         |                                                             |           |                     |            |                  |          |
| การวินิจฉัย | ด้นจากดำด้นหา       |                                                             |           | ์ คันจาก ICI        | )10 📑 spří | สใช้บ่อย Re Diag |          |
| หัตถการ     | ลำดับ ICD10         | ชื่อโรค                                                     | Diag Type | ชนิดการวินิจฉัย     | ความสำคัญ  | รหัสผู้วินิจฉัย  | <u>^</u> |
| การสังยา    | > 1 Z392            | การตูแลและการทรวจหลังคลอด - Routine<br>postpartum follow-up | 1         | Principal Diagnosis |            | 0733             |          |
|             | + + + + +           |                                                             |           |                     |            |                  |          |
|             | 🗌 🔲 แสดงเฉพาะการวนจ | ฉียของแพทยทกาลงทรวจ                                         |           |                     |            |                  |          |
|             | Diagnosis Text      |                                                             |           |                     |            |                  |          |
|             | Doctor Note         |                                                             |           |                     |            |                  |          |
|             |                     |                                                             |           |                     |            |                  |          |
|             |                     |                                                             |           |                     |            |                  |          |
|             |                     |                                                             |           |                     |            |                  |          |
|             |                     |                                                             |           |                     |            |                  |          |
|             |                     |                                                             |           |                     |            |                  |          |
| 🛛 🐻 ລນ      |                     |                                                             |           |                     |            | 🕒 บันทึก         | 🗙 ปิด    |

2.7.4 กรณีมีการสั่งยาให้หญิงตรวจหลังคลอดให้คลิกที่แถบสั่งยา แล้วพิมพ์ชื่อยา ระบุจำนวน วิธีใช้ แล้วคลิกปุ่มเพิ่ม

| การคัดกรอง               | ร้อยา/ค่าบริการ 🛛 WD [Ctrl+W] 🖉 Mode 2 🥃 Task 🔻 | จำนวน หน่วยบรรจุ         | วิธีใช้ Dose หน่วย              | ความถี่ เวลา        | ราคา ใช้สำหรับ      |  |
|--------------------------|-------------------------------------------------|--------------------------|---------------------------------|---------------------|---------------------|--|
| การทรวจ                  | PARACETAMOL 500 mg. เม็ด                        | 10 🗘 เม็ด                | 12PT ษย_(1 เม็ด*2PC เช้า เย็น)  |                     | 0.50 0 🗘 วัน [      |  |
| การวินิจฉัย<br>การสิ่งยา | ฉลากช่วย แก้ปวด ลดไข้                           | แก้ไข รับประทาน 2 เม็ด ร | วันละ 2 ครั้ง หลังอาหาสช้า เย็น | 🗆 Lock              | 📲 เพิ่ม 🗖 Quick mo  |  |
|                          | จุดบันทึก ห้อ                                   | ยู้สิ่ง                  | 🗸 🗆 All 🗊 ด้น รับยาที่          |                     | 🗾 🗌 ไม่ต้องแสดง     |  |
|                          | ลำดับ อีนอัน เพิ่มชื่อยา ระบุจำนวน วิธีใช้      |                          | วิธีไข้                         | ส์                  | านว่ ราคา ส่วนลด    |  |
|                          | คลิกที่ปุ่ม เพิ่ม                               |                          |                                 |                     |                     |  |
|                          |                                                 |                          |                                 |                     |                     |  |
|                          | <no data="" display="" to=""></no>              |                          |                                 |                     |                     |  |
|                          |                                                 |                          |                                 |                     |                     |  |
|                          |                                                 |                          |                                 |                     |                     |  |
|                          | ₩                                               |                          |                                 |                     | •                   |  |
|                          | วิธีใช้ -                                       | <b>*</b>                 | <ul> <li>กำหนดจำ</li> </ul>     | นวนยาสำหรับ 0 🌻 วัง | ມ 📷 Set 🗆 Auto DI ( |  |
|                          | หมวด None selected - ED 0.00                    | NED 0.00 อื่นๆ 0         | .00   เบิกได้ 0.00 เบิกไม่ได้   | 0.00 ลูกหนี้ 0.00   | Lense 0.00          |  |
| 🗾 🔂 ລນ                   |                                                 |                          |                                 | C                   | ) บันทึก            |  |

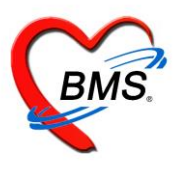

กรณีให้บริการหญิงหลังคลอดครบแล้ว ให้จำหน่ายผู้ป่วยออก จะเป็นการจำหน่ายออกจากบัญชี2

| HOSxPPCUAccount2EntryForm     −                  |                                                                                                   |                                  |  |  |  |  |
|--------------------------------------------------|---------------------------------------------------------------------------------------------------|----------------------------------|--|--|--|--|
| ข้อมูลการฝากครรภ์ / คลอดบุตร / เยี่ยมหลังคลอด    |                                                                                                   | 🕚 ว่าหน่าย 🛛 Log                 |  |  |  |  |
| ข้อมูลบุคคล                                      |                                                                                                   | 3J                               |  |  |  |  |
| คำนำหน้า นาง 👻 ชื่อ 📷                            | นามสกุล 🚮 9 วัน                                                                                   |                                  |  |  |  |  |
| เพศ หญิง 👻 เลขที่ปรช. สร้างสายคลสาย              | วันเกิด - หมู่เลือด - RH -                                                                        |                                  |  |  |  |  |
| บ้านเลขที่ ถนน                                   | หมู่ที่ 0 ชื่อหมู่บ้าน นอกเขต                                                                     |                                  |  |  |  |  |
| ที่อยู่ ท.เวียงพางคำ อ.แม่สาย จ.เชียงราย         | - เสียชีวิท ข้อมูลบุคคล                                                                           |                                  |  |  |  |  |
| การฝากครรภ์ Task                                 |                                                                                                   |                                  |  |  |  |  |
| ภาวะเลี่ยง บันทึกการพรวจหลังคลอด แก้ไขการพรวจหล่ | ังกลอด                                                                                            |                                  |  |  |  |  |
| สรุปผล Lab                                       | ตาามดับ ( <v< (dia)="" p="" ชีพอร="" ตาามดับ="" น้ำตาวปลาง<="" ระดับบตอองไกติ="" ออนหภมิ=""></v<> | laดี ห้วนเหลด ปีเร็บปอดี Albumin |  |  |  |  |
| ตรวจก่อนคลอด > 1 22/11/2559 โรงหยาบาล            | 105 67 20 37 Y Y                                                                                  | Y Y ปกติ                         |  |  |  |  |
| การทลอด                                          |                                                                                                   |                                  |  |  |  |  |
| ตรวจหลังกลอด                                     |                                                                                                   |                                  |  |  |  |  |
| ผลการตรวจ                                        |                                                                                                   |                                  |  |  |  |  |
| Vaccine ที่ดีน                                   |                                                                                                   |                                  |  |  |  |  |
|                                                  |                                                                                                   |                                  |  |  |  |  |
|                                                  |                                                                                                   |                                  |  |  |  |  |
|                                                  |                                                                                                   |                                  |  |  |  |  |
|                                                  |                                                                                                   |                                  |  |  |  |  |
| เลือกจำ                                          | เลือกจำหน่ายผู้ป่วยออก                                                                            |                                  |  |  |  |  |
|                                                  | U U                                                                                               |                                  |  |  |  |  |
|                                                  |                                                                                                   |                                  |  |  |  |  |
| × × ▲ × × × → × × × × × × × × × × × × ×          | ₹                                                                                                 | •                                |  |  |  |  |
| 😼 ลบ                                             | 43 แฟ้ม วันที่ 🗸 🗸                                                                                | 🎦 บันทึก 🛛 🗙 ปิต                 |  |  |  |  |